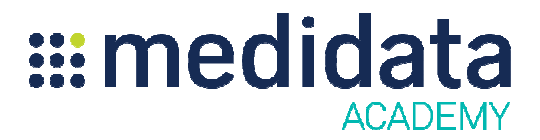

## Raveラボローダー

## eラーニングコース概要

**コース説明:**ラボローダーを使用すると、ラボ管理モジュールのすべてのラボ設定をExcelスプレッド シートにダウンロードし、オフラインでメンテナンスしてからRaveにアップロードすることができま す。

所要時間<sup>1</sup>:約10分

| モジュール              | トピック                     |
|--------------------|--------------------------|
| ようこそ (1分)          |                          |
| ラボローダー             | 学習目標                     |
| (7分)               | <br>ラボローダーの概要            |
|                    | ラボ設定のダウンロード              |
|                    | エクササイズ:ラボ設定テンプレートのダウンロード |
|                    | ラボローダースプレッドシートで作業する      |
|                    | エクササイズ:ラボ設定を追加する         |
|                    | スプレッドシートのアップロード          |
|                    | アップロードプロセス               |
|                    | まとめ                      |
| <b>次のステップ</b> (1分) | 次のアクション                  |

1記載されている所要時間は目安であり、アクティビティ・シミュレーション・テストの時間は含まれていません。

## © 著作権 2013 Medidata Solutions, Inc. 無断複写・転載を禁じます。